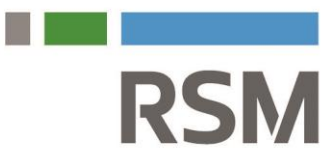

Plaza Cagancha 1145 Piso 6 (11100), Montevideo, Uruguay T +(598) 2903.03.13 F +(598) 2903.03.73 www.rsm.uy

A partir del Decreto 93/018 publicado el 25/4/2018 quedan obligados a constituir domicilio electrónico (DOMEL), todas las personas físicas con o sin actividad empresarial que se vinculen directa o indirectamente con la DGI tanto en su calidad de tales como en su calidad de titulares, socios, directores, accionistas, representantes u otros de personas jurídicas u entidades.

Deben constituir domicilio electrónico:

- Titular de empresa unipersonal
- Profesionales universitarios
- Trabajadores dependientes
- Socios SRL
- Accionistas S.A.
- Directores de sociedades.

El domicilio electrónico es el sitio donde se podrán recibir comunicaciones y notificaciones de forma electrónica de DGI por medio del Sistema de Notificaciones y Comunicaciones Electrónicas (E-Notificaciones) de AGESIC, así como de otros organismos públicos en caso de suscribirse a los mismos.

Los usuarios del sistema contarán con una bandeja centralizada de todas las notificaciones y comunicaciones a la que podrán acceder el titular y los lectores que éste designe.

Para la creación de un Domicilio Electrónico (DOMEL) suscrito a DGI primero debe registrarse como usuario ID Uruguay. El usuario de ID Uruguay es personal e intransferible y permite ingresar a todos los domicilios a los que esté vinculado.

THE POWER OF BEING UNDERSTOOD AUDIT | TAX | CONSULTING

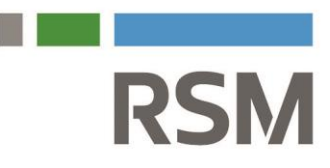

# INSTRUCTIVO PARA CONSTITUIR DOMICILIO ELECTRÓNICO ANTE LA DGI

## PASO UNO. EL USUARIO EN AGESIC.

Constituir usuario en AGESIC con la CI a través del siguiente link:

https://gestionusuarios.portal.gub.uy/registro

Seguir las instrucciones para la creación del usuario y activar el usuario mediante el correo que le va a llegar a la dirección de e-mail que ingresaron.

Este va a ser nuestro usuario final de DOMEL, el usuario del paso dos se utilizará solamente una vez y para la DGI únicamente, como veremos más adelante. Guardar este usuario y contraseña.

## PASO DOS. EL USUARIO EN LA DGI

Antes que nada debemos solicitar una clave de acceso que **se obtiene en la Red de Cobranzas ABITAB**, esta clave está asociada a su <u>cédula de identidad</u>.

O sea, vamos al ABITAB más cercano y con la cédula nos dan un papel con una clave que queda activa en el lapso de UNA HORA.

Después que pase la hora se debe ingresar a los Servicios en Línea de la DGI (servicios.dgi.gub.uy).

THE POWER OF BEING UNDERSTOOD AUDIT | TAX | CONSULTING

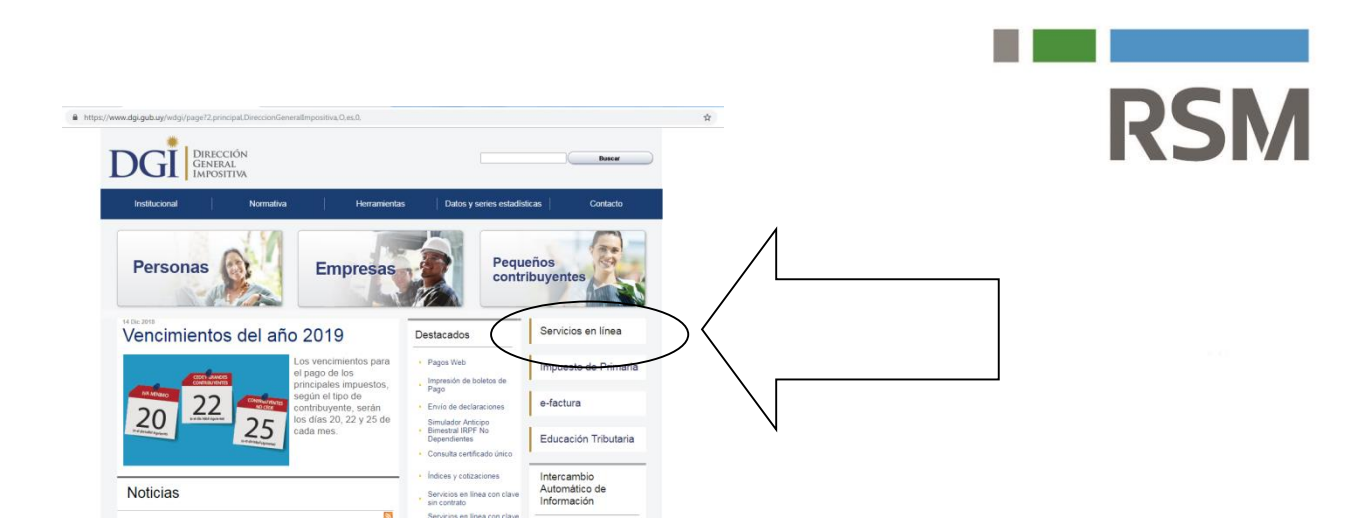

Debe ingresar con el usuario que es la cédula y la clave de acceso que obtuvo en la Red de Cobranzas ABITAB (porque esta clave está asociada a su <u>cédula de identidad</u>).

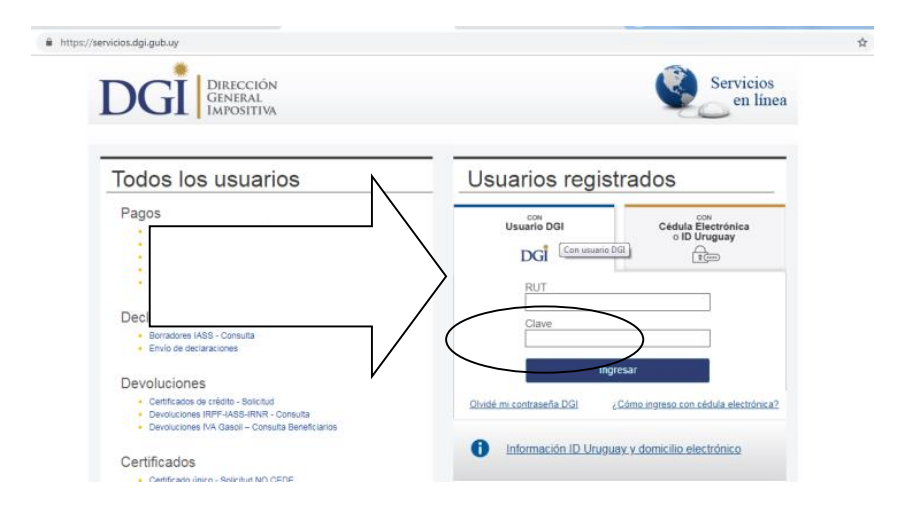

### ATENCION: Este primer ingreso lo hacemos en la pestaña que dice USUARIO DGI y NO LA QUE DICE ID DIGITAL (porque primero tenemos que crear el usuario DGI)

Complete los campos, debe aceptar los términos y condiciones y hacer clic en "Registrarme".

THE POWER OF BEING UNDERSTOOD AUDIT | TAX | CONSULTING

| Where must all me are an area under a                                                                                                    | aup-home                                                                                                    | * 龍 Q ☆                           |                     |
|----------------------------------------------------------------------------------------------------|----------------------------------------------------------------------------------------------------|-----------------------------------|---------------------|
| DGI DIRICCIÓN<br>GINERAL<br>IMPOSITIVA                                                                                                    | Servicion<br>en lin                                                                                                    | <b>5</b> 8                        |                     |
| Estimato Continuyente.<br>Prisonemente, para vitizar los Senizos en<br>argamentes del Estado Unguardo ICO Ungue<br>Para ella, es necesars completer el supare<br>reseator y so cibro. Speceto les retaciones<br>5 U.E. desee completer el terminante en del 1 | Lines de DOI deberá autoritanse a través sel sobrens te vauerio y clave única pera<br>a projectio en el deberó por JAGOS<br>e montante que ale entre deberá se cicho organizares y de esa manera pode alterer su<br>generalizar |                                   |                     |
| Registro para ID Uruguay                                                                                                    |                                                                                                    |                                   |                     |
| Datos personales<br>Neoriere:<br>Documento de la entidad.<br>País entero:                                                                                                    | DIESO ALEJAHORO BATISTA DE LEON<br>GANAR KIMETAZ<br>Ungany                                                                                                    |                                   |                     |
| Les sites manadite con * son citigaterres.<br>Corres electrónico potenano: *                                                                                                    |                                                                                                    |                                   |                     |
| Corres electritines (de nueva)                                                                                                    | Destrighteen con                                                                                                    |                                   |                     |
| Corres electrónico secundario.<br>Talétario                                                                                                    |                                                                                                    |                                   |                     |
|                                                                                                    | Acquire los Constructos Constructos de<br>10 Umparejo                                                                                                    |                                   |                     |
|                                                                                                    |                                                                                                    |                                   |                     |
| Lgub.uy/con-clave/dgi-servicios-er                                                                                                    | - linea-registro-sao-home                                                                                                    | Servicios                         | <b>क</b> ह्या Q द्व |
| Lgub.ug/con-clave/dgi-senicios-ere                                                                                                    | - linea-registro-sao-home<br>CIÓN<br>AL<br>TTVN                                                                                                    | Servicios<br>en linea             | er 월 Q, ☆           |
| Lgub.uy/con-daws/dgi-servicios-ee                                                                                                    | t-linea-registro-soc-home<br>cados<br>Man<br>Uruguay                                                                                                    | Servicios<br>en linea             | 아 확 인 숫             |
| Lgub.sg/con-clave/dgi-senvicos-er<br>DGG Dene<br>Registo con ID                                                                                                    | - linesregistro-so-home<br>CciON<br>AL<br>ATTINA<br>Uruguay<br>ta ha sido creada exitosamente.<br>In come<br>mismo de 30 des pre restor rest acción: la activación de<br>an DOLso                                               | Servicios<br>en línea             | er 월 Q ☆            |
| Lgub.ug/rcon-dave/dgi-tervicion-er<br>DGGI Direct<br>Registo con ID<br>Su con<br>Su con<br>Su con                                                                                                    | Hines-registro-so-home CLON LIVE LIVE LIVE LIVE LIVE LIVE LIVE LIVE                                                                                                    | Servicios<br>en línea<br>w conta. | er 월 Q ☆            |

**RSM** 

Recibirá en su casilla un mensaje para activar la cuenta SOLAMENTE SI YA NO HA CREADO el ID en AGESIC, pero como nosotros ya lo creamos en el PASO UNO, lo que va a recibir es un mail que dice que sus datos se han modificado. <u>No hay que hacer nada en este caso</u>, es sólo a modo de información.

Si ya hicimos el PASO UNO recibimos un mensaje como este:

#### ¡Hola XXX!

Tus datos personales fueron actualizados correctamente.

Te enviamos este correo porque aparentemente un agente actualizó tus datos personales. Si no hiciste eso o estás experimentando un problema por favor comunícate con nosotros.

THE POWER OF BEING UNDERSTOOD AUDIT | TAX | CONSULTING

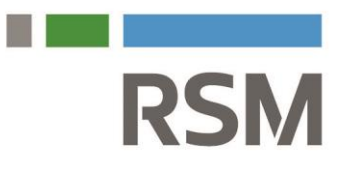

Si no hicimos EL PASO UNO entonces recibiríamos uno como este:

| Usuario gub.uy creado con éxito.     | Becilidos x                                                                                                    |                         |   | ē | Ø |
|--------------------------------------|----------------------------------------------------------------------------------------------------|-------------------------|---|---|---|
| iduruguay⊛agesic.gub.uy<br>pata mi ≁ |                                                                                                    | 10.34 (hace 16 minutos) | ☆ | * | 1 |
|                                      | 💥 gub.uy                                                                                                    |                         |   |   |   |
|                                      | ¡Hola Diego!                                                                                                    |                         |   |   |   |
|                                      | jGracias por registrarte en gub.uyl Tu usuario es uy-ci-43946742, para<br>activar la cuenta apretá el botón a continuación:                                                                                         |                         |   |   |   |
|                                      | Finalizar registro                                                                                                    |                         |   |   |   |
|                                      | Si el botón no funciona, podés copiar y pegar esta URL en el navegador:<br>https://mi.idunupaayu.du.ur/restence.contraseña/mera-contraseña/tokenc<br>aca/5d3003df11e9be3coa/580adb0152                              |                         |   |   |   |
|                                      | Recordá: Después de 30 días esta URL va a dejar de funcionar y vas a tener que<br>pedirio nuevamente.                                                                                                    |                         |   |   |   |
|                                      | Te enviance este correo porque aparentemente estás tratando de registrarte en<br>gub_yy. Si no fuiste el que se registró en gub_yy o estás experimentando un<br>problema por favor <u>comunicate con nosotros</u> . |                         |   |   |   |

# PASO 3 GENERAR EL DOMICILIO ELECTRONICO ANTE LA DGI.

HASTA AQUÍ CREAMOS EL USUARIO DE LA DGI, AHORA VAMOS A INGRESAR CON EL USUARIO AGESIC PARA LLENAR NUESTROS DATOS EN LA DGI y completar el proceso.

ATENCION: <u>Si ya seguimos conectados con el ingreso del proceso anterior, salimos</u>. O sea, nos desconectamos totalmente de la DGI, ya que ahora no vamos a ingresar con el usuario de DGI (el otro lo usamos sólo una vez) sino con el usuario del PASO UNO, el de AGESIC; porque si intentamos ingresar de nuevo con la clave que nos dieron en el ABITAB, recibiremos este mensaje:

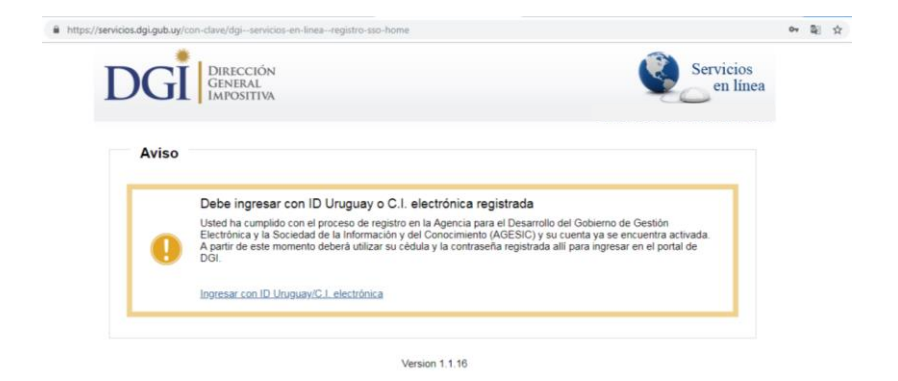

THE POWER OF BEING UNDERSTOOD AUDIT | TAX | CONSULTING

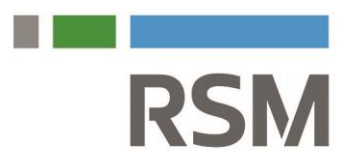

Por lo tanto ingresamos de nuevo a los servicios en línea de la DGI con su clave de ID Uruguay que es la Cédula y contraseña que sacamos en el PASO UNO en AGESIC, pero ahora ingresamos en la pestaña que dice CON CEDULA ELECTRONICA O ID URUGUAY

|                                                                                                    | Servicios                                                           |
|----------------------------------------------------------------------------------------------------|---------------------------------------------------------------------|
| GENERAL<br>IMPOSITIVA                                                                                                    | en línea                                                            |
| Todos los usuarios                                                                                                    | Usuarios registrados                                                |
| Pagos<br>Boleto de pago 2901 - Impresión<br>Pagos Vide - Persona Fisica y contribuyentes NO CEDE<br>Cálculo de recargos<br>Boleto de pago 2008 (por número de boleto) - Impresión y pago<br>Boleto de pago 2008 (por número de boleto) - Impresión y pago | Usuario DGI Cen usuate DGI Cedula Efertónica<br>o ID Uruguay<br>RUT |
| Borradores HAS - Consuita     Emvilo de declaraciones                                                                                                    | Clave                                                               |
| Devoluciones                                                                                                    | - ingresar                                                          |
| <ul> <li>Certificados de crédito - Solicitud</li> </ul>                                                                                                    | Olvidé mi contraseña DGI ¿Cómo ingreso con cédula electrónica?      |

Una vez que ingrese seleccione la opción "Alta de domicilio electrónico".

Esta opción figura abajo a la derecha dentro de la opción de servicios en línea.

THE POWER OF BEING UNDERSTOOD AUDIT | TAX | CONSULTING

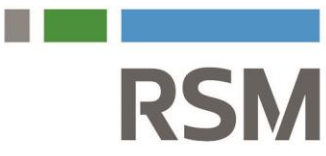

Se le despliega la pantalla que vemos más abajo.

Dentro de la misma deberán completar con su dirección y correo electrónico como datos obligatorios y de forma opcional el teléfono fijo y celular. Una vez hayan completado este paso recibirán un correo en la dirección de correo que hayas indicado confirmando la constitución exitosa del DOMEL ante DGI y allí les indicarán como entrar a ver las notificaciones.

| A https://servicios.dgi.gub.uy/con-clave/dgiservicios-en-lineanotifi | caciones-electronicas-alta-de-domicilio-electronico                            |  |
|----------------------------------------------------------------------|--------------------------------------------------------------------------------|--|
| DGI DIRECCIÓN<br>GENERAL<br>IMPOSITIVA                               | Servicios<br>en línea                                                          |  |
| Constitución de domicilio elec                                       | trónico                                                                        |  |
| Datos personales                                                     |                                                                                |  |
| Nombres:                                                             |                                                                                |  |
| Documento de identidad:                                              |                                                                                |  |
| Pais emisor:                                                         | Uruguay                                                                        |  |
| Los datos marcados con * son obligatorios.                           |                                                                                |  |
| Correo electrónico: *                                                | ejempla@dominio.com                                                            |  |
| Dirección: *                                                         |                                                                                |  |
| Teléfono fijo:                                                       |                                                                                |  |
| Celular                                                              |                                                                                |  |
|                                                                      | Acepto los <u>Términos y Condiciones</u> de     alta de domicilio electrónico. |  |
|                                                                      | Registrarme                                                                    |  |

Complete los campos, debe aceptar los términos y condiciones y hacer clic en "Registrarme".

Se le despliega la siguiente pantalla:

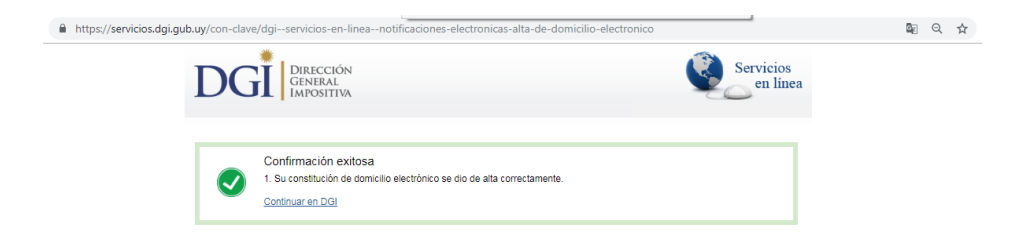

THE POWER OF BEING UNDERSTOOD AUDIT | TAX | CONSULTING

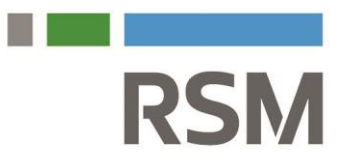

#### Le llegará a su correo electrónico el siguiente mensaje:

|   | Sistema de Notificaciones y Comunicaciones Electrónicas - Nuevo Domicilio Electrónico 🍗 Recibios 🛪                                                                                              |                          |   | ß  |
|---|----------------------------------------------------------------------------------------------------|--------------------------|---|----|
| + | Sistema de Notificaciones <enotificaciones@agesic.gub.uy><br/>para +</enotificaciones@agesic.gub.uy>                                                                                            | 11:16 (hace 5 minutos) 📩 | * | :  |
|   | Bienvenido al sistema de Notificaciones y Comunicaciones Electrónicas                                                                                                    |                          |   |    |
|   | Se ha creado exitosamente el Domicilio Electrónico de y se ha suscrito a DGI para la recepción de comunicaciones y notificaciones en las condici-<br>para dicha entidad.                        |                          |   | IS |
|   | El identificador de su Domicilio Electrónico es:                                                                                                    |                          |   |    |
|   | Para acceder a su Domicilio Electrónico, ingrese a https://sistemanotificaciones.cortal.gub.uy.                                                                                                 |                          |   |    |
|   | Si desea suscribirse a nuevos organismos, puede hacerio ingresando a http://notificaciones.gub.uy.                                                                                              |                          |   |    |
|   | Mensaje generado automáticamente por el sistema. Por favor, no responder a este remitente.<br>Ante cualquier consulta comuniquese con el organismo ante el cual está vinculado por este asunto. |                          |   |    |
|   | Responder                                                                                                    |                          |   |    |

¡Su Domicilio electrónico ha sido creado satisfactoriamente!

THE POWER OF BEING UNDERSTOOD AUDIT | TAX | CONSULTING